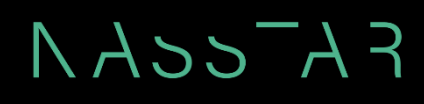

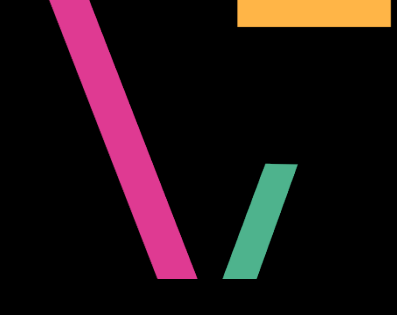

# NASSTAR SERVICENOW CUSTOMER PORTAL

USER GUIDE

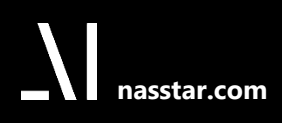

Version 3.0 - 11/02/2025

Version 3.0 - 11/02/2025

### Contents

| 1  | Int | roduc     | tion                                     | 4   |
|----|-----|-----------|------------------------------------------|-----|
| 2  | Ac  | cessin    | g the portal                             | 5   |
| 2. | 1   | Registra  | ition                                    | 5   |
| 2. | 2   | Login     |                                          | 6   |
| 2. | 3   | Reset P   | assword                                  | 8   |
| 3  | Cre | eating    | a new case                               | 11  |
| 3. | 1   | Raise ar  | n Incident                               | 11  |
| 3. | 2 9 | Service   | Catalogue                                | 18  |
|    | 3.2 | 2.1       | Raise an Incident                        | 19  |
|    | 3.2 | 2.2       | Request Something                        | 19  |
|    | 3.2 | 2.3       | Request for Information                  | 20  |
|    | 3.2 | 2.4       | In Life Network Request for Change       | 20  |
| 3. | 3 I | Notifica  | tions of updates to your cases           | 21  |
| 4  | Vie | ewing     | and updating cases                       | 22  |
| 4. | 1 : | Single c  | ase search                               | 22  |
| 4. | 2 1 | List of c | ases                                     | 22  |
| 4. | 3 ' | View/up   | odate individual cases                   | 23  |
| 4. | 4 1 | Escalate  | individual cases                         | 25  |
|    | 4.4 | 4.1       | Escalation rejection                     | 26  |
|    | 4.4 | 4.2       | Escalation acceptance                    | 26  |
|    | 4.4 | 4.3       | Escalation update                        | 27  |
|    | 4.4 | 4.4       | Escalation resolution; case de-escalated | 27  |
| 5  | Ca  | ncella    | tions, Cease and Offboarding Requests    | .28 |
| 6  | Vie | ew Kno    | wledge Articles and User Guides          | 32  |
| 7  | Se  | arch u    | tility                                   | 34  |
| 8  | Pro | ofile     |                                          | 35  |

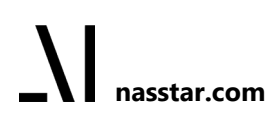

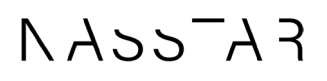

### **Version Control**

#### **Current Version**

| Parameter       | Value                        |
|-----------------|------------------------------|
| Current Version | 3.0                          |
| Release Date    | 11/02/2025                   |
| Author          | Nasstar Managed Service Team |

#### Version History

| Version | Date       | Author        | Description of Changes           |
|---------|------------|---------------|----------------------------------|
| 1.0     | June 2024  | Ken Webster   | Issued to Customer               |
| 2.0     | 15/11/2024 | Claire Taylor | Case Escalation included         |
| 3.0     | 11/02/2025 | Navin Paul    | Added Cease/Cancellation Process |

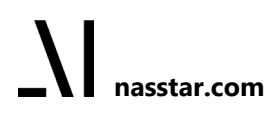

NASSAA

### 1 Introduction

The Nasstar ServiceNow Service Portal is available for customers to raise P3 tickets. Here, you can request something you might need, raise an incident if something is broken, find answers to questions and more.

This user guide provides key information on how to use the ServiceNow Portal.

Version 3.0 - 11/02/2025

### 2 Accessing the portal

The portal is accessed via the URL: https://onenasstar.service-now.com/nasstarcsm

### 2.1 Registration

Before you can register, you will need a valid "Registration Code". This will normally be provided by your Service/Account Manager when they ask you to register to use the portal.

New users can register via the Register option on the top left of the login screen.

| KASS-AR            |                    | Log | g in |
|--------------------|--------------------|-----|------|
| Knowledge Register |                    |     |      |
|                    | Log in             |     |      |
|                    |                    |     |      |
|                    | •                  |     |      |
|                    | Forgot Password ?  |     |      |
|                    | Use external login |     |      |

Once selected, the following Customer Registration form will open. Supply the requested information and then click Submit.

| First Name                                                                       |
|----------------------------------------------------------------------------------|
|                                                                                  |
| Last Name                                                                        |
|                                                                                  |
| Business Email                                                                   |
|                                                                                  |
| Registration Code                                                                |
|                                                                                  |
| □ I agree to the <u>Privacy Policy</u> and Community <u>Terms and Conditions</u> |
| reCAPTCHA verification                                                           |
| I'm not a robot                                                                  |
| Submit                                                                           |

Once you have submitted a registration request, it will be forwarded to an administrator for approval. Once approved, an email will be sent to inform you of your username and a temporary password.

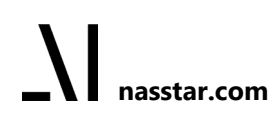

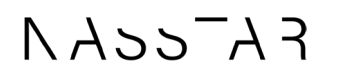

#### Below is an example of the email you will receive.

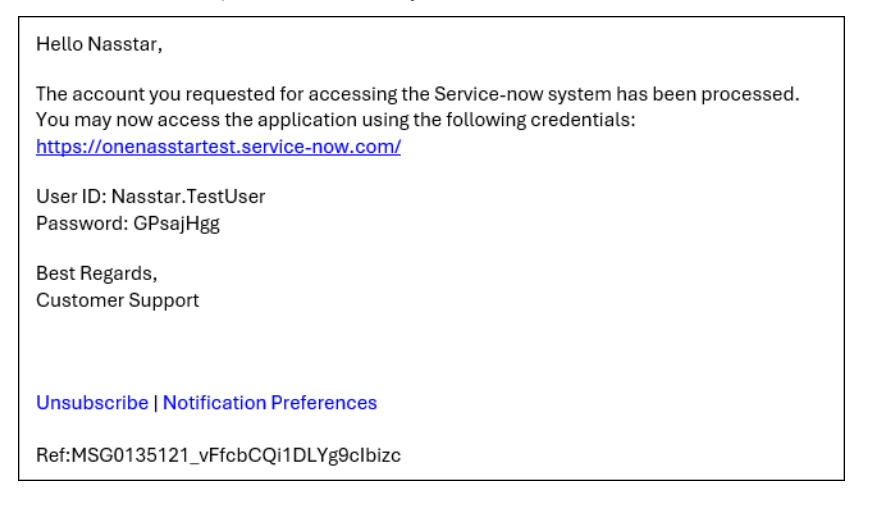

#### 2.2 Login

Login to the portal as shown below with the credentials provided.

| NASS      | FAT      |                    | Log in |
|-----------|----------|--------------------|--------|
| Knowledge | Register |                    |        |
|           |          | Log in             |        |
|           |          |                    |        |
|           |          |                    |        |
|           |          | •                  |        |
|           |          | Forgot Password ?  |        |
|           |          | Use external login |        |
|           |          |                    |        |

The first time that you log in, you will be asked to change your password. Passwords must consist of a minimum of 8 characters, encompassing at least one uppercase letter, one lowercase letter, one number and one special character. Restrictions on repetitive characters and use of user data apply.

All password requirements are detailed on the Change Password screen.

Enter the temporary password as your current password and create a new password. Confirm the new password and click the Submit button.

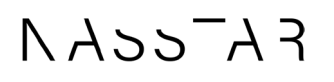

| User name:<br>Nasstar.TestUser<br>Current Password:<br>Password Requirements:<br>- Minimum 8 characters<br>- Maximum 100 characters<br>- At least 1 luppercase letter(s)<br>- At least 1 uppercase letter(s)<br>- At least 1 uppercase letter(s)<br>- At least 1 special character(s)<br>- No sequence more than 3 character(s)<br>- No sequence more than 3 character(s)<br>- No sequence more than 3 character(s)<br>- No user data like first name, last name,<br>username, and company name<br>New password:<br>Confirm New Password:<br>©<br>Submit           | Change Passv                                                                                                    | vord                                   |
|----------------------------------------------------------------------------------------------------|----------------------------------------------------------------------------------------------------|----------------------------------------|
| Nasstar TestUser Current Password: Password Requirements: - Minimum 8 characters - Maximum 100 characters - At least 1 uppercase letter(s) - At least 1 uppercase letter(s) - At least 1 uppercase letter(s) - At least 1 special character(s) - No sequence more than 3 character(s) - No sequence more than 3 character(s) - No sequence more than 3 character(s) - No sequence more than 3 character(s) - No sequence more than 3 character(s) - No user data like first name, last name, username, and company name New password: Confirm New Password: Submit | User name:                                                                                                    |                                        |
| Current Password:  Password Requirements:  Maximum 100 characters  At least 1 lowercase letter(s)  At least 1 uppercase letter(s)  At least 1 special character(s)  No sequence more than 3 character(s)  No user data like first name, last name, username, and company name New password:  Confirm New Password:  Submit                                                                                                    | Nasstar.TestUser                                                                                                    |                                        |
| O Password Requirements:     Minimum 8 characters     Maximum 100 characters     At least 1 lowercase letter(s)     At least 1 uppercase letter(s)     At least 1 uppercase letter(s)     At least 1 special character(s)     No sequence more than 3 character(s)     No sequence more than 3 character(s)     No user data like first name, last name, username, and company name     New password:     O     Submit                                                                                                    | Current Password:                                                                                                    |                                        |
| Password Requirements:<br>- Minimum 8 characters<br>- Maximum 100 characters<br>- At least 1 lowercase letter(s)<br>- At least 1 uppercase letter(s)<br>- At least 1 uppercase letter(s)<br>- At least 1 special character(s)<br>- No repetitions more than 3 character(s)<br>- No sequence more than 3 character(s)<br>- No user data like first name, last name,<br>username, and company name<br>New password:<br>Confirm New Password:<br>©<br>Submit                                                                                                    |                                                                                                    | 0                                      |
| - Minimum 8 characters - Maximum 100 characters - At least 1 lowercase letter(s) - At least 1 uppercase letter(s) - At least 1 uppercase letter(s) - At least 1 special character(s) - No repetitions more than 3 character(s) - No sequence more than 3 character(s) - No user data like first name, last name, username, and company name New password: Confirm New Password: Submit                                                                                                    | Password Requirements:                                                                                                    |                                        |
| - Maximum 100 characters - At least 1 lowercase letter(s) - At least 1 digit(s) - At least 1 digit(s) - At least 1 special character(s) - No sequence more than 3 character(s) - No user data like first name, last name, username, and company name New password: Confirm New Password:                                                                                                    | - Minimum 8 characters                                                                                                    |                                        |
| At least 1 lowercase letter(s)<br>At least 1 uppercase letter(s)<br>At least 1 objectal character(s)<br>- No repetitions more than 3 character(s)<br>- No sequence more than 3 character(s)<br>- No user data like first name, last name,<br>username, and company name<br>New password:<br>Confirm New Password:<br>Submit                                                                                                    | - Maximum 100 characters                                                                                                    |                                        |
| At least 1 uppercase letter(s)<br>At least 1 digit(s)<br>At least 1 special character(s)<br>No repetitions more than 3 character(s)<br>No sequence more than 3 character(s)<br>No user data like first name, last name,<br>username, and company name<br>New password:<br>Confirm New Password:<br>Submit                                                                                                    | - At least 1 lowercase letter(s)                                                                                                    |                                        |
| - At least 1 digit(s)<br>- At least 1 special character(s)<br>- No repetitions more than 3 character(s)<br>- No user data like first name, last name,<br>username, and company name<br>New password:<br>Confirm New Password:<br>Confirm New Password:<br>Confirm New Password:                                                                                                    | - At least 1 uppercase letter(s)                                                                                                    |                                        |
| A tleast 1 special character(s)<br>- No repetitions more than 3 character(s)<br>- No sequence more than 3 character(s)<br>- No user data like first name, last name,<br>username, and company name<br>New password:<br>Confirm New Password:<br>Submit                                                                                                    | - At least 1 digit(s)                                                                                                    |                                        |
| No repetitions more than 3 character(s)     No sequence more than 3 character(s)     No user data like first name, last name, username, and company name New password:      Confirm New Password:      Submit                                                                                                    |                                                                                                    |                                        |
| No sequence more than 3 character(s) No user data like first name, last name, username, and company name New password: Confirm New Password: Submit                                                                                                    | - At least 1 special character(s)                                                                                                    |                                        |
| - No user data like tirst name, last name,<br>username, and company name New password:  Confirm New Password:  Submit  O                                                                                                    | - At least 1 special character(s)<br>- No repetitions more than 3 cha                                                                                                    | racter(s)                              |
| Confirm New Password:                                                                                                    | - At least 1 special character(s)<br>- No repetitions more than 3 cha<br>- No sequence more than 3 cha                                                                                                    | racter(s)<br>acter(s)                  |
| Vew password: Confirm New Password:  Confirm New Password:  Submit                                                                                                    | At least 1 special character(s)     No repetitions more than 3 char     No sequence more than 3 char     No user data like first name, las                                                                                      | racter(s)<br>acter(s)<br>st name,      |
| Confirm New Password:                                                                                                    | - At least 1 special character(s)<br>- No repetitions more than 3 char<br>- No sequence more than 3 char<br>- No user data like first name, lar<br>username, and company name                                                   | racter(s)<br>acter(s)<br>st name,      |
| Confirm New Password:                                                                                                    | - At least 1 special character(s)<br>- No repetitions more than 3 char<br>- No sequence more than 3 char<br>- No user data like first name, las<br>username, and company name<br>New password:                                  | racter(s)<br>acter(s)<br>st name,      |
| Submit                                                                                                    | At least 1 special character(s)<br>- No repetitions more than 3 cha<br>- No sequence more than 3 cha<br>- No user data like first name, las<br>username, and company name<br>New password:                                      | racter(s)<br>acter(s)<br>st name,      |
| Submit                                                                                                    | At least 1 special character(s)<br>- No repetitions more than 3 cha<br>- No sequence more than 3 cha<br>- No user data like first hame, las<br>username, and company name<br>New password:<br>Confirm New Password:             | racter(s)<br>(acter(s)<br>st name,     |
| Submit                                                                                                    | At least 1 special character(s)<br>- No repetitions more than 3 cha<br>- No sequence more than 3 cha<br>- No user data like first hame, lat<br>username, and company name<br>New password:<br>Confirm New Password:             | racter(s)<br>acter(s)<br>st name,<br>© |
| •                                                                                                    | At least 1 special character(s)<br>- No repetitions more than 3 cha<br>- No sequence more than 3 cha<br>- No user data like first name, la<br>username, and company name<br>New password:<br>Confirm New Password:              | racter(s)<br>acter(s)<br>st name,      |
| • •                                                                                                    | Al least 1 special character(s)     No repetitions more than 3 cha     No sequence more than 3 cha     No user data like first name, la     username, and company name     New password:     Confirm New Password:     Submit   | racter(s)<br>acter(s)<br>st name,<br>© |
| 0                                                                                                    | At least 1 special character(s)<br>- No repetitions more than 3 cha<br>- No sequence more than 3 cha<br>- No user data like first name, las<br>username, and company name<br>New password:<br>Confirm New Password:<br>Submit   | racter(s)<br>acter(s)<br>st name,<br>© |
|                                                                                                    | At least 1 special character(s)     No repetitions more than 3 cha     No sequence more than 3 char     No user data like first name, las     username, and company name     New password:     Confirm New Password:     Submit | racter(s)<br>acter(s)<br>st name,<br>© |
|                                                                                                    | At least 1 special character(s)<br>- No repetitions more than 3 char<br>- No sequence more than 3 char<br>- No user data like first name, lat<br>username, and company name<br>New password:<br>Confirm New Password:<br>Submit | racter(s)<br>acter(s)<br>st name,<br>o |

On Submit you will be logged in and redirected to the following portal home page.

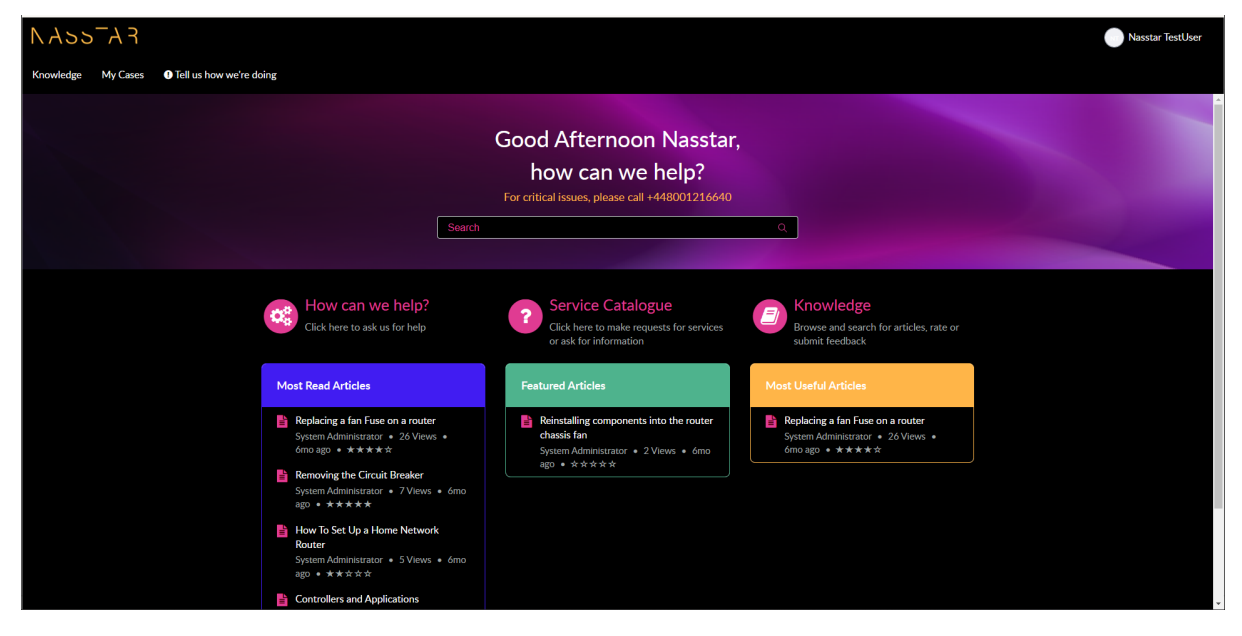

Version 3.0 - 11/02/2025

#### 2.3 Reset Password

Users can reset their password via the Forgot Password link under the password field on the login screen.

| r k-sek n                               | Log in |
|-----------------------------------------|--------|
| Knowledge Register                      |        |
| Log in                                  |        |
|                                         |        |
| ( ) ( ) ( ) ( ) ( ) ( ) ( ) ( ) ( ) ( ) |        |
| Engot Password ?                        |        |
| Use external login                      |        |
|                                         |        |

Once selected, the following window will open. Supply a valid username, type the Captcha in the box and click the Next button.

| 1<br>Identify | 2<br>Verify       | 3<br>Reset |
|---------------|-------------------|------------|
| Forg          | jot passwo        | rd?        |
| User name *   |                   |            |
|               |                   |            |
| CAPTCHA *     |                   |            |
| <b>h2</b> 7   | <b>7C</b> 8       | €          |
| Type the CAP  | ТСНА              |            |
|               | Next              |            |
| 0             |                   |            |
| 1             | •                 | -          |
| Log in with   | h user name and p | assword    |

Next, the following window will open, and you will need to supply a valid email address for the account and click Next.

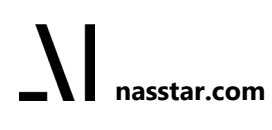

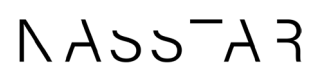

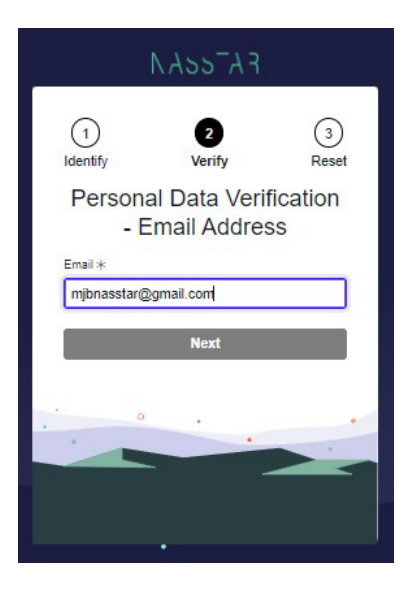

The following notification will appear to confirm that a password reset email has been sent.

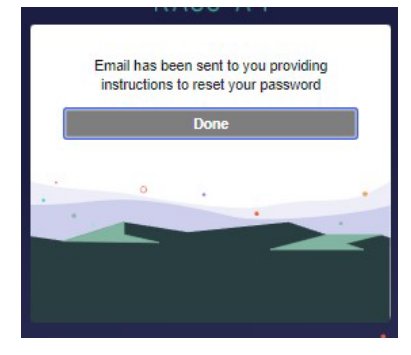

Below is an example of the email you will receive.

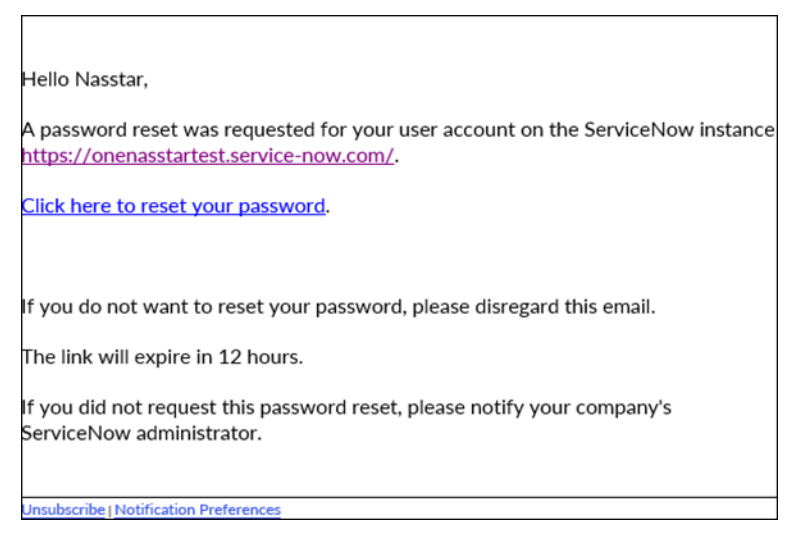

Click on the link in the email to be directed to the following screen. Create a new password, retype to confirm and click the Reset Password button.

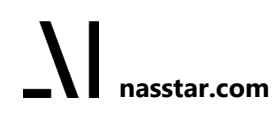

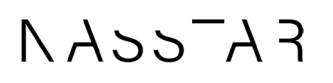

|                                                                                                    | NY22YJ                                                                                                    |                                                         |
|----------------------------------------------------------------------------------------------------|----------------------------------------------------------------------------------------------------|---------------------------------------------------------|
| 1                                                                                                    | 2                                                                                                    | 3                                                       |
| Identify                                                                                                    | Verify                                                                                                    | Reset                                                   |
| Re                                                                                                    | set Passwo                                                                                                    | rd                                                      |
| А                                                                                                    | ccount is not locked                                                                                                    |                                                         |
| New password >                                                                                                    | k                                                                                                    |                                                         |
| 1                                                                                                    |                                                                                                    | •                                                       |
|                                                                                                    |                                                                                                    | Strength                                                |
| <ul> <li>Maximum</li> <li>At least 1 le</li> <li>At least 1 u</li> <li>At least 1 u</li> <li>At least 1 u</li> </ul>                                                                                                    | owercase letter(s)<br>oppercase letter(s)<br>ligit(s)                                                                                                    |                                                         |
| <ul> <li>Maximum</li> <li>At least 1 li</li> <li>At least 1 u</li> <li>At least 1 u</li> <li>At least 1 c</li> <li>At least 1 s</li> <li>We'll also che<br/>you submit</li> <li>No repetitio</li> <li>No sequene</li> <li>No user dat<br/>username,</li> </ul>                                                                                                    | vouercase letter(s)<br>uppercase letter(s)<br>light(s)<br>special character(s)<br>eck these requirem<br>ins more than 3 char,<br>to like first name, las<br>and company name                                    | ents once<br>racter(s)<br>acter(s)<br>t name,           |
| <ul> <li>Maximum *</li> <li>At least 1 u</li> <li>At least 1 u</li> <li>At least 1 u</li> <li>At least 1 c</li> <li>At least 1 c</li> <li>At least 1 s</li> <li>We'll also chu</li> <li>No repetitio</li> <li>No sequence</li> <li>No user dat</li> <li>username,</li> <li>Retype passwor</li> </ul>                                                                                                    | tou characters<br>uppercase letter(s)<br>light(s)<br>pecial character(s)<br>eck these requirem<br>ns more than 3 char,<br>ta like first name, las<br>and company name                                           | ents once<br>racter(s)<br>acter(s)<br>t name,           |
| <ul> <li>Maximum **</li> <li>At least 1</li> <li>At least 1</li></ul> | Into characters<br>overcase letter(s)<br>ippercase letter(s)<br>ippecial character(s)<br>seck these requirem<br>ns more than 3 char<br>ce more than 3 char<br>a like first name, las<br>and company name<br>d * | ents once<br>acter(s)<br>acter(s)<br>t name,            |
| <ul> <li>Maximum **</li> <li>At least 1 u</li> <li>At least 1 u</li> <li>At least 1 u</li> <li>At least 1 c</li> <li>At least 1 c</li> <li>At least 1 c</li> <li>At least 1 c</li> <li>At least 1 c</li> <li>No repetitio</li> <li>No sequemo</li> <li>No user dat<br/>username,</li> </ul>                                                                                                    | No characters<br>overcase letter(s)<br>ligit(s)<br>special character(s)<br>eck these requirem<br>ns more than 3 chars<br>to the first name, las<br>and company name<br>d *                                      | ents once<br>acter(s)<br>acter(s)<br>t name,<br>t name, |
| ⊗ Maximum                                                                                                    | No characters<br>overcase letter(s)<br>ligit(s)<br>special character(s)<br>eck these requirem<br>ns more than 3 chars<br>to the first name, las<br>and company name<br>d *<br>Reset Password                    | ents once<br>acter(s)<br>acter(s)<br>t name,<br>m @     |

You will receive a password reset success confirmation. Click Done to be redirected to the portal login page to sign in.

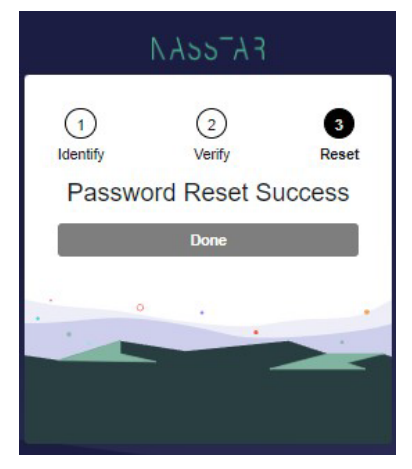

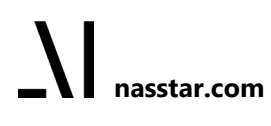

Version 3.0 - 11/02/2025

### 3 Creating a new case

All users (standard and administrators) can create and view cases.

The portal is meant for medium-priority (P3) tickets. If the case is urgent, i.e. P1/P2 then it should be called through to the Service Desk. High priority tickets will be visible via the portal once created by the Service Desk.

When creating a case, first decide if it is an Incident, a Service Request, or a Request for Information:

Incident - Generally when something isn't working as expected

Service Request - Request support, services, or assistance

Request for Information - Ask a question or make an inquiry

#### 3.1 Raise an Incident

Incidents are raised if something is not working. To raise P1 & P2 alerts you should call to ensure you get assistance more quickly. The portal is for reporting lower-priority incidents i.e. P3.

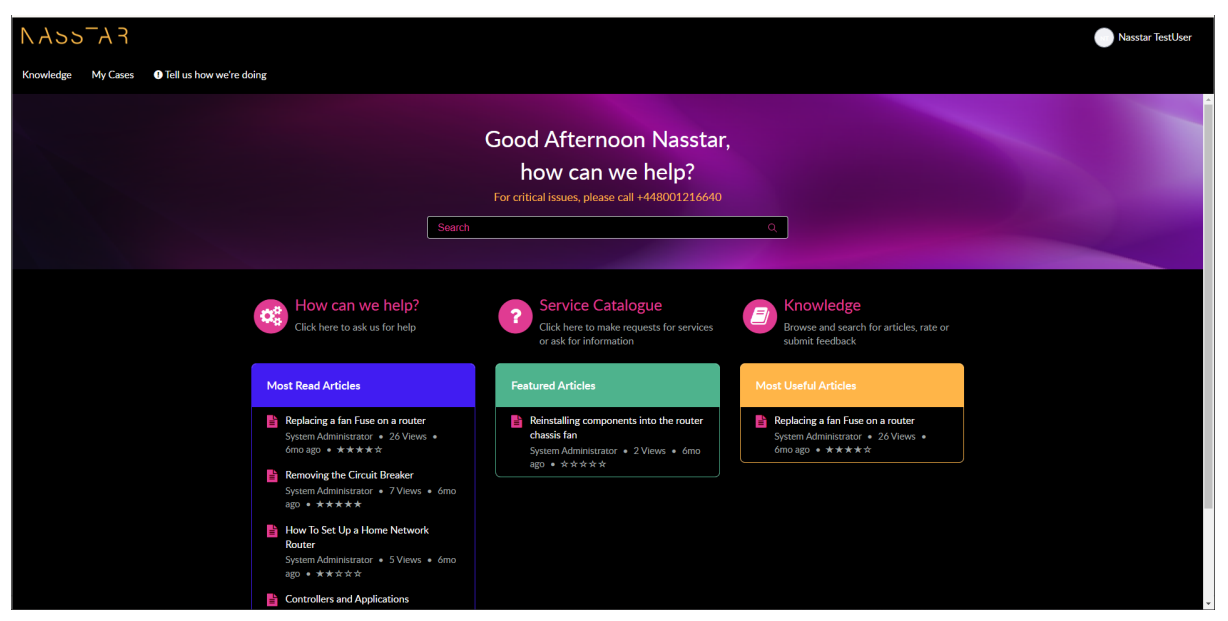

Once logged in to the portal you will see the "How can we help?" item on the home page.

Upon clicking "How can we help?", the following form will display, and values will be prepopulated for fields; Account, Contact, When did this issue first occur?, Impact and Urgency.

The additional fields that must be completed are indicated with an asterisk in the form and also listed as required information to the right of the screen under the Submit button.

Version 3.0 - 11/02/2025

| Home > Customer Service > Support > Raise an incident                                                                                            | Search | Q.                                                           |
|----------------------------------------------------------------------------------------------------|--------|--------------------------------------------------------------|
| Raise an incident Use this form to get help with something that was working previously or if any service has degraded Indicates required Account |        | Submit<br>Required information<br>Contact Subjac Description |
| · Contact                                                                                                    |        |                                                              |
| Raised on behalf of Additional Contacts                                                                                                    |        |                                                              |
| Affected Location                                                                                                    |        |                                                              |
| 0                                                                                                    | ×      |                                                              |
| When did this issue first occur?                                                                                                    |        |                                                              |
| 29-05-2024 03:37:01                                                                                                    |        |                                                              |
| • Impact                                                                                                    |        |                                                              |
| 3 Medium                                                                                                    | *      |                                                              |
| • Urgency                                                                                                    |        |                                                              |
| 3- Medium                                                                                                    | *      |                                                              |
| *Subject                                                                                                    |        |                                                              |
|                                                                                                    |        |                                                              |
| *Description                                                                                                    |        |                                                              |
|                                                                                                    |        |                                                              |
|                                                                                                    |        |                                                              |
|                                                                                                    |        |                                                              |
| C// Add attachments                                                                                                    |        |                                                              |
|                                                                                                    |        |                                                              |

The required information items to the right of the screen will disappear from the list as they are completed.

| me > Customer Service > Support > Raise an incident                                                                      | Search  |               |
|----------------------------------------------------------------------------------------------------|---------|---------------|
| Raise an incident<br>Use this form to get help with something that was working previously or if any service has degraded |         | Submit        |
| Indicates required                                                                                                    |         |               |
| Account                                                                                                    | Require | d information |
| 0                                                                                                    | Contact | Subject       |
| *Contact                                                                                                    |         | L             |
| Raised on behalf of Additional Contacts 📀                                                                                |         |               |
| Affected Location                                                                                                    |         |               |
| 0                                                                                                    | * *     |               |
| When did this issue first occur?                                                                                         |         |               |
| 29-05-2024 03:37:01                                                                                                    | =       |               |
| Impact                                                                                                    |         |               |
| 3 - Medium                                                                                                    | *       |               |
| • Urzency                                                                                                    |         |               |
| 3- Medium                                                                                                    | •       |               |
| *Giblert                                                                                                    |         |               |
| and to a                                                                                                    |         |               |
| * Description                                                                                                    |         |               |
| As you complete field(s) the label disappears from 'Required information'                                                |         |               |
| Add attachments                                                                                                    |         |               |

The "When did this issue first occur?" field defaults to the date and time the incident was raised but the user also has the option to amend this if the actual time of occurrence is known.

Impact & Urgency fields will be defaulted to 3 - Medium.

Version 3.0 - 11/02/2025

| Raise an incident   Use this form to get help with something that was working previously or if any service has degraded   • Indicates required   • Account   • Contact   • Contact   • Additional Contacts •   • May 2024   Su Mo Tu We Th I   29-05-2024 03:37:01   • Impact   \$ May 2024   Su Mo Tu We Th I   28 29 30 1 2   • Urgency                                                                                                    | Submit<br>d information<br>Subject |
|----------------------------------------------------------------------------------------------------|------------------------------------|
| • •   • Contact   • Contact   • Raised on behalf of   • Additional Contacts •   • Affected Location   • Men did this issue first occur?   29-05-2024 03:37:01   • Impact   • May 2024   Su Mo Tu We Th I   28 29 30 1 2 3   • Urgency                                                                                                    | Subject                            |
| Contact <ul> <li>Raised on behalf of</li> <li>Additional Contacts</li> <li></li></ul>                                                                                                    |                                    |
| Image: Second state of the second state of the second s                     |                                    |
| Raised on behalf of Additional Contacts  Affected Location  Affected Location  Y  Y  When did this issue first occur?  29-05-2024 03:37:01   May 2024  Su Mo Tu We Th I  28 29 30 1 2  Su So f 7 8 9 1                                                                                                    |                                    |
| *       *         Affected Location       *         •       *         When did this issue first occur?       *         29-05-2024 03:37:01       *         *Impact       \$         3 - Medium       \$         *Urgency       5       6       7       8       9       1       2                                                                                                    |                                    |
| Affected Location       Image: Second state of the second state of the seco |                                    |
| Image: Control of the second second secon                     |                                    |
| When did this issue first occur?       29-05-2024 03:37:01       Impact       3 - Medium       • Urgency                                                                                                    |                                    |
| When did this issue first occur?     Impact     May 2024       3 - Medium     Su     Mo     Tu     We     Th     Impact       3 - Medium     28     29     30     1     2     2       • Urgency     5     6     7     8     9     1                                                                                                    |                                    |
| 29-05-2024 03:37:01         K         May 2024           Impact         Su         Mo         Tu         We         Th         Th           3 - Medium         28         29         30         1         2         2           Urgency         5         6         7         8         9         1                                                                                                    |                                    |
| Impact         K         May 2024           3 - Medium         Su         Mo         Tu         We         Th         F           • Urgency         5         6         7         8         9         1         2         2                                                                                                    | _                                  |
| 3 - Medium         Su         Mo         Tu         We         Th           * Urgency         5         6         7         8         9         1         2                                                                                                    | 3                                  |
| •Urgency 5 6 7 8 9 1                                                                                                    | r Sa                               |
|                                                                                                    | 0 11                               |
| 3- Medium 12 13 14 15 16 1                                                                                                    | 7 18                               |
| 19 20 21 22 23 2                                                                                                    | 4 25                               |
| 26 27 28 29 30 3                                                                                                    | 1 1                                |
| 2 3 4 5 6                                                                                                    | 8                                  |
| •Description © Cancel                                                                                                    | OR                                 |
| As you complete field(s) the label disappears from 'Required information'                                                                                                    |                                    |
|                                                                                                    |                                    |
| M Add attachments                                                                                                    |                                    |
| C/ Add attachments                                                                                                    |                                    |

The user has the option to add an attachment here by clicking the link in the bottom left corner.

| me > Customer Service > Support > Raise an incident                                                                      | Search | ¢                 |
|----------------------------------------------------------------------------------------------------|--------|-------------------|
| Raise an incident<br>Use this form to get help with something that was working previously or if any service has degraded |        | Submit            |
| Indicates required                                                                                                    |        |                   |
| Account                                                                                                    | Req    | uired information |
| 0                                                                                                    | Con    | tact Subject      |
| *Contact v                                                                                                    |        |                   |
| Raised on behalf of Additional Contacts O                                                                                |        |                   |
|                                                                                                    |        |                   |
| Affected Location                                                                                                    |        |                   |
| 0                                                                                                    | × *    |                   |
| When did this issue first occur?                                                                                         |        |                   |
| 29-05-2024 03:37:01                                                                                                    | =      |                   |
| Impact                                                                                                    |        |                   |
| 3 - Medium                                                                                                    | •      |                   |
|                                                                                                    |        |                   |
| a Madium                                                                                                    |        |                   |
|                                                                                                    |        |                   |
| Subject                                                                                                    |        |                   |
|                                                                                                    |        |                   |
| Description                                                                                                    |        |                   |
| As you complete field(s) the label disappears from 'Required information'                                                |        |                   |
|                                                                                                    |        |                   |
|                                                                                                    |        |                   |
| C// Add attachments                                                                                                    |        |                   |
|                                                                                                    |        |                   |

Once all details are completed, click on the Submit button at the top right of the screen.

| Home > Customer Service > Support > Raise an incident                                                                    |  | Q      |
|----------------------------------------------------------------------------------------------------|--|--------|
| Raise an incident<br>Use this form to get help with something that was working previously or if any service has degraded |  | Submit |
| * Indicates required                                                                                                    |  |        |

Upon clicking on the submit button the user will see the screen below with the case details. The headers at the top have the basic details of the case; Number, when Created, last Updated and current State.

## NASSAA

| Home > Sta<br>Number<br>CS00105724 | indard Ticke      | t                        |    |    |       |  | Created<br>just now | Updated<br>just now | State<br>New |
|------------------------------------|-------------------|--------------------------|----|----|-------|--|---------------------|---------------------|--------------|
| Brief desc                         | ription           |                          |    |    |       |  |                     | Actions ·           | -            |
| Priority<br>3 - Medium             |                   | Contact<br>Nasstar Test  |    |    |       |  |                     |                     |              |
| Activity                           | Attach            | ments                    |    |    |       |  |                     |                     |              |
|                                    | BI                | U System Font ∨          | ₹₹ | ∃≣ | i≣ ì≣ |  | S                   | end                 |              |
|                                    |                   |                          |    |    |       |  |                     |                     |              |
|                                    |                   |                          |    |    |       |  |                     |                     |              |
| NT                                 | Nasstar<br>CS0010 | TestUser<br>5724 Created |    |    |       |  | (S just )           | now                 |              |
| Start                              |                   |                          |    |    |       |  |                     |                     |              |
|                                    |                   |                          |    |    |       |  |                     |                     |              |

Once the user successfully creates the incident, the Nasstar Service Desk will pick up the case and update it accordingly. All updates will then appear here which the user can refer to.

| Version | 3.0 - | 11/02 | /2025 |
|---------|-------|-------|-------|
|---------|-------|-------|-------|

| 05724                     |                                                            | Created Updated<br>5m ago just now |
|---------------------------|------------------------------------------------------------|------------------------------------|
| ief deso                  | cription                                                   | Actions                            |
| <sup>rity</sup><br>Medium | Contact<br>Nasstar Test                                    |                                    |
| Activity                  | Attachments                                                |                                    |
|                           | B I U System Font ∨ I = = = = I = I = I                    | Send                               |
|                           |                                                            |                                    |
|                           |                                                            |                                    |
|                           |                                                            |                                    |
|                           | Nasstar lestUser<br>Add another comment to show in history | Ojust now . Additional comments    |
|                           | Nasstar TestUser                                           | 👁 5m ago                           |
|                           | CS00105724 Created                                         |                                    |

Version 3.0 - 11/02/2025

### 3.2 Service Catalogue

Service Request cases are raised to request services, or if you require support or assistance. Creating the service request case is a similar process to raising an incident but less details are needed.

Once logged in to the portal you will see the Service Catalogue item on the home page.

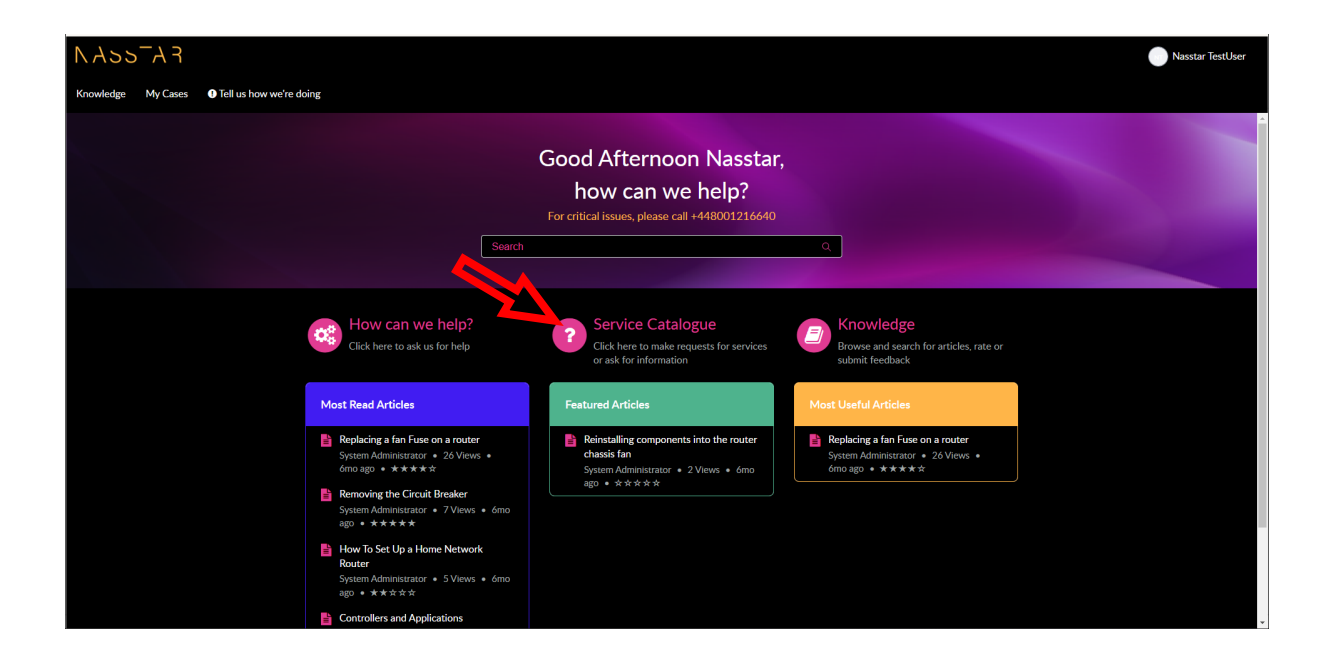

Upon clicking on "Service Catalogue" the following form will display four options:

| Home > Customer Service > Su | pport                                                                      | Search                                                                                                    | h Catalog Q                                                                                   |
|------------------------------|----------------------------------------------------------------------------|----------------------------------------------------------------------------------------------------|-----------------------------------------------------------------------------------------------|
| Categories                   | Support                                                                    |                                                                                                    | ≡                                                                                             |
| Support                      | In life network request for<br>In life network request for<br>change       | Raise an incident<br>Use this form to get help with<br>something that was working<br>previously or if any service has<br>degraded | Request For Information<br>Please provide as much detail as<br>possible to help us assist you |
|                              | View Details                                                               | View Details                                                                                                    | View Details                                                                                  |
|                              | Request Something<br>Click here to ask us for<br>something<br>View Details |                                                                                                    |                                                                                               |

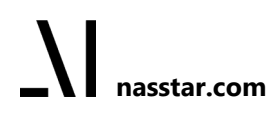

NASSAA

#### 3.2.1 Raise an Incident

Select this to open the incident form and follow the process detailed in section 3.1

#### 3.2.2 Request Something

Request Something cases are raised to request services, or if you require support or assistance. Creating the case is a similar process to raising an incident but less details are needed.

Upon clicking on "Request Something", the following form will display, and values will be prepopulated for fields; Account, Contact, Impact and Urgency.

| Iome > Customer Service > Support > Request Something   | Search | Q                     |
|---------------------------------------------------------|--------|-----------------------|
| Request Something<br>Click here to ask us for something |        | Submit                |
| Indicates required                                      |        |                       |
| Account                                                 | Requi  | red information       |
| <b>0</b>                                                | Contac | t Subject Description |
| Contact                                                 |        |                       |
| · ·                                                     |        |                       |
| *Impact                                                 |        |                       |
| 3 - Medium                                              | *      |                       |
| •Urgency                                                |        |                       |
| 3- Medium                                               |        |                       |
| Subject                                                 |        |                       |
|                                                         |        |                       |
| Description                                             |        |                       |
|                                                         |        |                       |
|                                                         |        |                       |
|                                                         |        |                       |
| Add attachments                                         |        |                       |
|                                                         |        |                       |
|                                                         |        |                       |

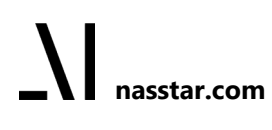

Version 3.0 - 11/02/2025

#### 3.2.3 Request for Information

Request for Information cases are raised to ask a question or make an inquiry. Creating the Request for Information case is a similar process to raising an incident but less details are needed.

Upon clicking on "Request for Information", the following form will display, and values will be prepopulated for fields; Account, Contact, Impact and Urgency.

| ome > Customer Service > Support > Request For Information                                                       | Search | Q,                          |
|----------------------------------------------------------------------------------------------------|--------|-----------------------------|
| Request For Information<br>Please provide as much detail as possible to help us assist you<br>Indicates required |        | Submit                      |
| Account                                                                                                    | R      | equired information         |
| 0                                                                                                    |        | Contact Subject Description |
| *Contact                                                                                                    |        |                             |
| Raised on behalf of Additional Contacts O                                                                        |        |                             |
| *Impact                                                                                                    |        |                             |
| 3 - Medium                                                                                                    | *      |                             |
| Urgency                                                                                                    | 0.0    |                             |
| 3- Medium                                                                                                    | +      |                             |
| *Subject                                                                                                    |        |                             |
| Description                                                                                                    |        |                             |
|                                                                                                    |        |                             |
| Add attachments                                                                                                  |        |                             |

#### 3.2.4 In Life Network Request for Change

Creating the Request for Change case is a similar process to raising an incident, but different details are needed.

Upon clicking on "In life network request for change" the following form will display, and values will be prepopulated for fields; Requested for and Company. The form is similar to incidents but the "When did this issue occur?" field is not present.

The additional fields that must be completed are indicated with an asterisk in the form and also listed as required information to the right of the screen under the Submit button. Apart from completing the mandatory fields, a user also has the option to provide further information in a limited number of additional fields.

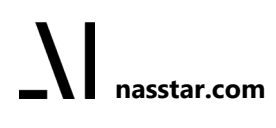

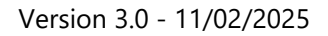

| life network request for change                  |                  |                                       |         | Submit                                                                                          |
|--------------------------------------------------|------------------|---------------------------------------|---------|-------------------------------------------------------------------------------------------------|
| Requested for                                    |                  | Company                               |         |                                                                                                 |
| Nasstar TestUser     Provide contact information | Ψ.               | 0                                     | *       | Category Date Required Description of requirement                                               |
| Category                                         |                  | *Date Required                        |         | I hereby declare that I am<br>authorised to request this change<br>on behalf of my organisation |
| ·· None ··                                       |                  | DD-MM-YYYY                            | <b></b> |                                                                                                 |
| 1<br>Description of requirement                  |                  |                                       |         |                                                                                                 |
| Sustomer Location                                |                  |                                       |         |                                                                                                 |
| ffected locations                                |                  |                                       |         |                                                                                                 |
| • I hereby declare that I am authorise           | d to request thi | s change on behalf of my organisation |         |                                                                                                 |

### 3.3 Notifications of updates to your cases

Once your case has been created you will receive an email confirming the details.

In order to keep you updated with progress on any case that you have raised, you will receive further emails whenever an update made.

## NASSAA

### 4 Viewing and updating cases

There are several list views available from the "My Cases" menu at the top of the home page.

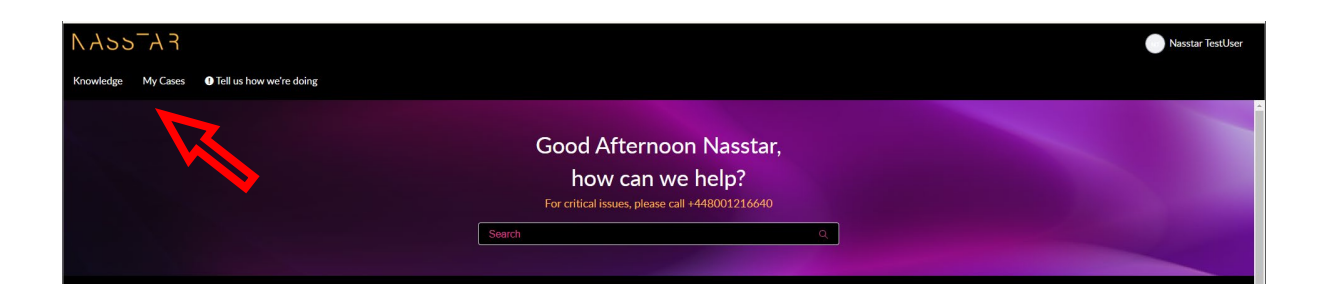

Selecting My Cases will display the default view of All Cases.

### 4.1 Single case search

If you are looking for a specific case and you have the reference, the quickest way to find it is to enter the reference in the Keyword Search box.

| Home > My Lists | Search      |                | Q |
|-----------------|-------------|----------------|---|
| My Cases        | E All Cases | Keyword Search | ٩ |

### 4.2 List of cases

There are several filtered list views available from the "My Cases" section on the left of the page.

| All Cases             | - | The default view                                            |
|-----------------------|---|-------------------------------------------------------------|
| Action Needed         | - | All cases that need your attention                          |
| Active Incident Cases | - | All Incident cases raised by you that are still open        |
| Active Request Cases  | - | All Service Request cases raised by you that are still open |
| Closed cases          | - | All cases raised by you that have been closed               |

Choose one of these options to view a list of cases filtered accordingly.

Your selected list can then be filtered further and/or sorted as described below.

Referring to the numbers on the screenshot below:

- 1. Use the Keyword Search to filter the list to only include cases that include the given keyword. If a phrase of more than one word is used, enclose it in quotation marks.
- 2. This area is known as the 'breadcrumbs' and you can click here to remove filters that you have applied, i.e. to work back up the list of filters.
- 3. Click on a heading to sort by this column and click again to sort in the opposite direction. The arrow shows which column the list is currently sorted on.
- 4. Right click on a given value in a list. This gives you the option to "Show Matching", i.e. filter the list to only show this value, or "Filter Out", i.e. exclude the selected value from the list.

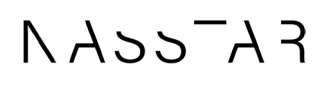

| New York My Lists     |                    |                                          |         |              |       | South         |                     |                        | <u>Q</u>        |
|-----------------------|--------------------|------------------------------------------|---------|--------------|-------|---------------|---------------------|------------------------|-----------------|
| My Cases              | E Active Inc       | ident Cases                              |         |              |       |               |                     | Keyword                | (Search Q       |
| Al Cases 2            | All + State in 80p | on Awaiting Info) > Case Type > Incident |         |              |       |               |                     |                        |                 |
| Action Needed 3       | Number             | Shart description                        | Contact | Priority     | State | Child account | On Hold Resion      | Updated w              | Related Records |
| Active Incident Cases | C500105720         | Ref.                                     |         | 1 - Critical | Open  |               |                     | 24-05-2024             |                 |
| Active Request Cases  | (10010569)         | let                                      |         | 1. Debut     | Chart |               |                     | 34.05.2024             |                 |
| Closed Cases          |                    | 3000                                     |         |              |       |               |                     | 09/02/46               |                 |
|                       | C\$00102370        | Text Ticket                              |         | 1 - Critical | Open  |               |                     | 24.05.2024<br>00.00.02 |                 |
|                       | C50002944          | Text 1                                   |         | Medica       | open  |               | Assailing 3rd Party | 24-05-2024<br>00:00:05 |                 |
|                       | C500105680         | test.                                    | 4.      | 1- film      | Out   |               |                     | 23-05-2024<br>23:05:05 |                 |
|                       | C500105582         | -                                        | l       | A . Palical  | 0,000 |               |                     | 23-05-2024<br>22-49-40 |                 |
|                       | C\$00105681        | Sect.                                    |         | 1 - Critical | Open  |               |                     | 23-05-2024<br>22:20:50 |                 |
|                       | C500102409         | tenting_sla                              |         | 1 - Oritical | Open  |               |                     | 23-05-2024<br>06:04:35 |                 |
|                       | C\$00102408        | Test                                     |         | 1 - Critical | Open  |               |                     | 22405-2024<br>232254   |                 |

A case list can be exported in several formats by clicking next to the case view description:

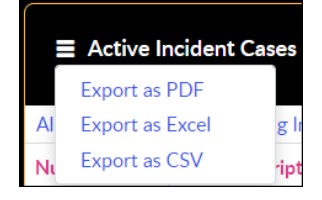

nasstar.com

### 4.3 View/update individual cases

Once you select an individual case you will see the following screen.

| Test notifi            | ication responses                                       |           |                  |                       | Actions -   |
|------------------------|---------------------------------------------------------|-----------|------------------|-----------------------|-------------|
| Priority<br>3 - Medium | Contact                                                 | Service   | Service offering |                       |             |
| Activity               | Attachments                                             |           |                  |                       |             |
|                        | B I U System Font                                       | · F # # # | II II            |                       | Send        |
|                        |                                                         |           |                  |                       |             |
|                        |                                                         |           |                  |                       |             |
|                        |                                                         |           |                  | 0                     | comments.   |
|                        | Dean                                                    |           |                  | 9 40 MPD - 400 DOM    |             |
|                        | Dean<br>More info needed.                               |           |                  | € 4d ago . Additional | contraction |
|                        | Dean<br>More info needed.<br>Dean<br>CS00102239 Created |           |                  | ♥ «d ago . Additional | © 4d ago    |
|                        | Dean<br>More info needed.<br>Dean<br>CS00102239 Created |           |                  | ♥ «d ago . Additional | © 4d ago    |

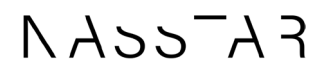

The form will be headed with the Case Number, Time Created and/or Updated and the Current State of the Case.

The "State" field will show one of the following values:

**Open** - The case is currently being worked on.

**Awaiting Info** - The case is awaiting action from either a third party or the customer before it can be progressed.

Resolved - A solution has been proposed and is awaiting acceptance/rejection

Closed - The case has been closed and no further work is expected

The top section shows the details of the case. This is read only. If you spot an error in this section then update the notes field and Service Desk will update accordingly.

Clicking the Actions button will show the currently available actions for the ticket.

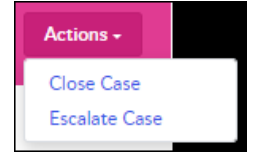

The bottom section contains two tabs. The Activity tab contains a free format notes field for any ticket updates that you wish to make. Type your comments in the field and click send. Your update will be added to the ticket history activity listed below.

The Attachments tab, when selected, will enable you to add files by clicking the paperclip or by drag and drop into the box.

| Activity | Attachments |                 |
|----------|-------------|-----------------|
| Ø        |             |                 |
|          |             | Drop files here |
|          |             |                 |

Once the ticket has been resolved/implemented by the support teams, the person who raised the ticket will receive an email notifying them of the update. If you agree with the resolution, then you can click on "Accept Solution" which will close the case. Alternatively, you can "Reject Solution" to reactivate the ticket (which triggers an update to the support team). When rejecting a solution, you are asked to state a reason for the rejection.

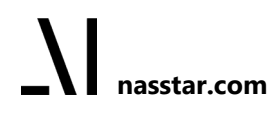

#### 4.4 Escalate individual cases

There may be times where you feel that Nasstar has not handled an individual case appropriately or it is not progressing how you would have expected. Should this be the situation, you are able to escalate the case through the portal, which will alert the Escalation Management Team, who will assess the escalation and contact you to discuss further.

Should the case you want to escalate be in a resolved state, you will need to first select the "Reject Solution" as detailed previously, to reactivate the ticket.

Having opened the individual active case, the Actions button will show the current available options for the ticket.

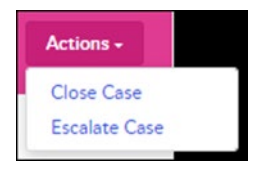

Once you select "Escalate Case" you will see the following screen:

|        | > Escalate a case                                         | Search |
|--------|-----------------------------------------------------------|--------|
|        |                                                           |        |
| Esca   | alate a case                                              |        |
| Escala | ite a case                                                |        |
| Enter  | the following information to request the case escalation: |        |
|        |                                                           |        |
| • Indi | cates required                                            |        |
| Case   |                                                           |        |
| 0      | C500173926                                                | ¥ .    |
| • Reas | on                                                        | _      |
| No     | ne ··                                                     |        |
| •Esca  | lation Justification                                      |        |
|        |                                                           |        |
|        |                                                           |        |
|        |                                                           |        |
| 0      | Add attachments                                           |        |
|        |                                                           |        |

We ask you to provide your reason from the list provided along with further justification. This will allow the Escalation Management Team to understand your reasons for escalating, along with reviewing the case before speaking with you.

Having completed the escalation, you will be returned to the case where the summary lists there is an active escalation with a unique escalation number, along with an update added to the case that is both visible to yourself and our agents.

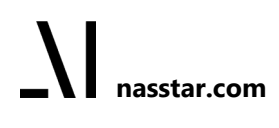

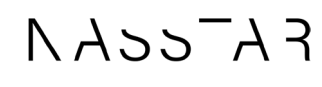

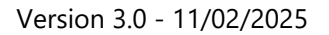

|                                | e escalati | ion                     |       |                       |       |          |    |      |               |            |              | A | ctions <del>-</del> |
|--------------------------------|------------|-------------------------|-------|-----------------------|-------|----------|----|------|---------------|------------|--------------|---|---------------------|
| Show more                      | ~          |                         |       |                       |       |          |    |      |               |            |              |   |                     |
| Active escalation<br>ESC000111 | 4          | Priority<br>2 - High    |       | Contact<br>John Smith |       |          |    |      |               |            |              |   |                     |
|                                |            |                         |       |                       |       |          |    |      |               |            |              |   |                     |
|                                |            |                         |       |                       |       |          |    |      |               |            |              |   |                     |
| Activity                       | A+++++     | hmonte                  |       |                       |       |          |    |      |               |            |              |   |                     |
|                                | Attac      | nments                  |       |                       |       |          |    |      |               |            |              |   |                     |
|                                | Attac      | ninents                 |       |                       |       |          |    |      |               |            |              |   |                     |
| S <                            | Paragraph  | ✓ <u>A</u> < <u>Z</u>   | BIU   | = = :                 | = = { | . ⊴      | := | 1 3  | n Bi          | ⊞×         | (;)          |   |                     |
| ← ~                            | Paragraph  | ✓ <u>A</u> < <u>A</u> < | B I U | = = :                 |       | ∎ ⊴      | := | i≣ ð | <b>)</b> %    | <b>⊞</b> ~ | (I)          |   |                     |
| 50                             | Paragraph  | ✓ <u>A</u> < <u>A</u> < | BI U  | E E :                 | ≣≣₹   | Ē        | Ξ  | i≣ ð | <b>)</b> %    | ₽×         | J. (1)       |   |                     |
| 50                             | Paragraph  | ✓ <u>A</u> < <u>Z</u>   | BIU   | = = :                 | ≣≣₹   | I ē      | Ξ  | i≣ 8 | <b>9</b> %    | ⊞∼         | <u>ی</u> (۱) |   |                     |
| <i>٩ ٩</i>                     | Paragraph  | ✓ <u>A</u> < <u>ℓ</u>   | BIU   | ₹₹:                   | ≣≣₹   | Đ.       | ij | i≣ d | <b>)</b> %    | ⊞~         | (;)<br>[     |   |                     |
| 5 7                            | Paragraph  | ✓ <u>A</u> < <u>A</u> < | BIU   | ₹ ₹ :                 | ≣ ≣ ₹ | <b>.</b> | Ξ  | i≡ d | , <u>%</u>    |            | (;)<br>[]    |   |                     |
| 5 7                            | Paragraph  | ✓ <u>A</u> < <u>¢</u> < | BI⊻   | E E :                 | ≣≣≮   | U IU     | Ξ  | i≡ ð | <b>&gt;</b> % | ₽×         | (i)          |   |                     |

Throughout the lifecycle of the escalation, you will receive updates on its progress through the portal, which will be visible as ticket updates.

These will be used to summarise all of the conversations that will take place with yourself regarding the progression of the escalation and will be of 4 types:

#### 4.4.1 Escalation rejection

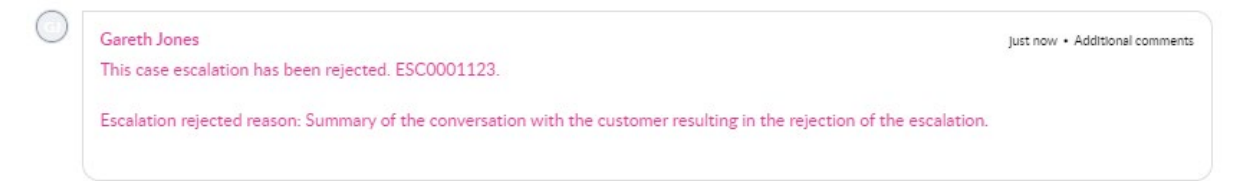

#### 4.4.2 Escalation acceptance

| Gareth Jones                                                                               | Just now • Additional comments |
|--------------------------------------------------------------------------------------------|--------------------------------|
| This case escalation has been accepted and is in progress. ESC0001124                      |                                |
| Escalation accepted reason:                                                                |                                |
| Summary of the conversation with the customer resulting in the approval of the escalation. |                                |

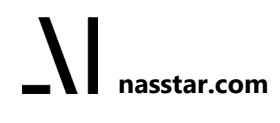

## NASS-A7

#### 4.4.3 Escalation update

| $\bigcirc$ | Gareth Jones                                                                         | 1m ago • Additional comments |
|------------|--------------------------------------------------------------------------------------|------------------------------|
|            | Comment added from: ESC0001124                                                       |                              |
|            | Summary of the conversation with the customer discussing progress of the escalation. |                              |
|            |                                                                                      |                              |

#### 4.4.4 Escalation resolution; case de-escalated

| Gareth Jones Just now • Additional comments                                                                                                |
|----------------------------------------------------------------------------------------------------|
| This case has now been de-escalated as agreed. De-escalation justification: Summary of the conversation with the customer resulting in the |
| escalation being resolved and the case de-escalated.                                                                                       |

It is possible to escalate the same case again, should the previous escalation have not resulted in the expected outcome in progressing your case, or for an entirely different reason.

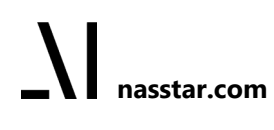

## NASSAA

### 5 Cancellations, Cease and Offboarding Requests

All users (standard and administrators) can raise a Cancellation, Cease or Offboarding Request.

These requests can be raised by selecting the "Service Catalogue" Option in ServiceNow which upon submission of your request will be automatically routed to the correct Nasstar Cease Team to action.

Once you have logged into the ServiceNow Portal you will see the Service Catalogue item on the home page as per below.

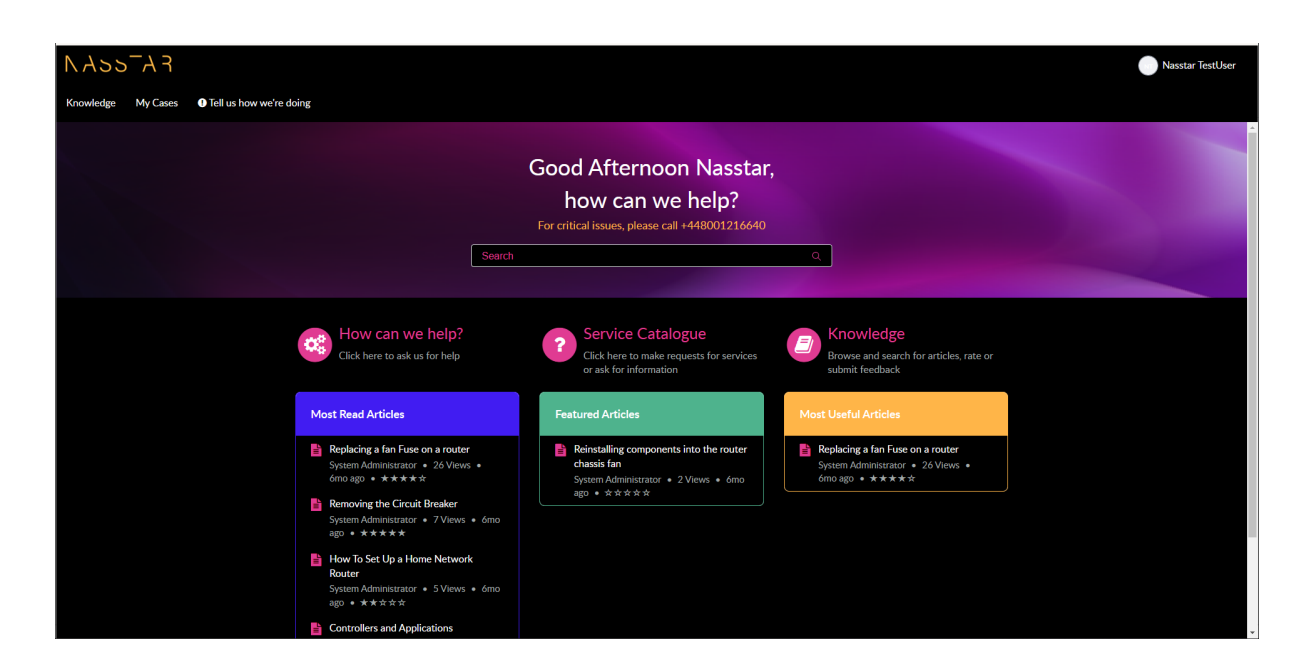

Upon clicking on "Service Catalogue" a tile will appear as per the below screenshot:

| Click here to<br>sybrit a<br>Children to<br>Sybrit a<br>Children to<br>Sybrit a<br>Children to<br>Sybrit a<br>Children to<br>Sybrit a<br>Children to<br>Sybrit a |
|----------------------------------------------------------------------------------------------------|
| View Details                                                                                                    |

Select "Cancellations Request" to open the following request form:

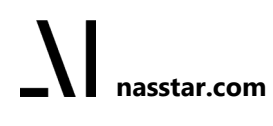

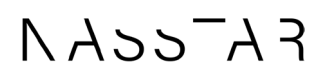

| NASS      | 5 A_     |                                                                                                    |        |                                                                                                    |
|-----------|----------|----------------------------------------------------------------------------------------------------|--------|----------------------------------------------------------------------------------------------------|
| Knowledge | My Cases | My Requests                                                                                                    |        |                                                                                                    |
|           |          | Home > Customer Service > Support > Cancellations Request                                                                                                    | Search |                                                                                                    |
|           |          | Cancellations Request<br>Click here to submit a Cancellations Request<br>Submit this form to raise a request with the Cancellations Team                                                                                                    |        | Submit                                                                                                    |
|           |          |                                                                                                    |        | Required information<br>Brief Description of your request<br>[Full details of your request]<br>(Consolitations Errord Motions] |
|           |          | <ul> <li>Indicates required</li> </ul>                                                                                                    |        |                                                                                                    |
|           |          | Raised on behalf of                                                                                                    |        |                                                                                                    |
|           |          | Descented by                                                                                                    | ¥.     |                                                                                                    |
|           |          | Kristy Cooper                                                                                                    |        |                                                                                                    |
|           |          | Account                                                                                                    |        |                                                                                                    |
|           |          |                                                                                                    | *      |                                                                                                    |
|           |          | External Email Contact Address                                                                                                    | _      |                                                                                                    |
|           |          |                                                                                                    | -      |                                                                                                    |
|           |          | Watch List 😡                                                                                                    |        |                                                                                                    |
|           |          | Parist Description of January                                                                                                    |        |                                                                                                    |
|           |          | nier nezviknou o kon i iednezv                                                                                                    |        |                                                                                                    |
|           |          | ● Full details of your request ●                                                                                                    |        |                                                                                                    |
|           |          | e.g. address/postcode/site details 🙁                                                                                                    |        |                                                                                                    |
|           |          |                                                                                                    |        |                                                                                                    |
|           |          | Cancellations Email Address                                                                                                    |        |                                                                                                    |
|           |          | Please choose which email address you would have previously used to initiate a cancellation, this will direct<br>your requests to the correct team. If you have a billing query or are unsure as to what option to select please<br>select CeaseandBillingTeam.WakeIeld@nasstar.com. | ×      |                                                                                                    |
|           |          | None                                                                                                    | *      |                                                                                                    |
|           |          | Add attachments                                                                                                    | _      |                                                                                                    |

Continue to populate the fields provided on the form.

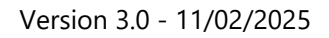

|  | Ν | A55 | - A 3 |
|--|---|-----|-------|
|--|---|-----|-------|

|                                                                                                    | Ŧ                            |
|----------------------------------------------------------------------------------------------------|------------------------------|
|                                                                                                    |                              |
| xternal Email Contact Address                                                                                                    |                              |
|                                                                                                    | ••••]                        |
| Vatch List 🔞                                                                                                    |                              |
|                                                                                                    |                              |
| Brief Description of your request                                                                                                    |                              |
|                                                                                                    |                              |
| Full details of your request                                                                                                    |                              |
| Tul details of your request of                                                                                                    |                              |
| e.g. address/postcode/site details                                                                                                    |                              |
| e.g. address/postcode/site details                                                                                                    |                              |
| e.g. address/postcode/site details                                                                                                    |                              |
| e.g. address/postcode/site details *                                                                                                    |                              |
| Cancellations Email Address @                                                                                                    |                              |
| Cancellations Email Address ?                                                                                                    | will direct                  |
| Cancellations Email Address<br>Please choose which email address you would have previously used to initiate a cancellation, this your request to the correct team. If you have a billing query or are unsure as to what option to se                                                                                                    | will direct ×                |
| e.g. address/postcode/site details * Cancellations Email Address ? Please choose which email address you would have previously used to initiate a cancellation, this your request to the correct team. If you have a billing query or are unsure as to what option to se select CeaseandBillingTeam.Wakefield@nasstar.com.                                                                                                    | will direct ×                |
| e.g. address/postcode/site details * Cancellations Email Address @ Please choose which email address you would have previously used to initiate a cancellation, this your request to the correct team. If you have a billing query or are unsure as to what option to se select CeaseandBillingTeam.Wakefield@nasstar.com. cancellations@nasstar.com                                                                                                  | will direct ×<br>lect please |
| e.g. address/postcode/site details * Cancellations Email Address ? Please choose which email address you would have previously used to initiate a cancellation, this your request to the correct team. If you have a billing query or are unsure as to what option to se select CeaseandBillingTeam.Wakefield@nasstar.com. cancellations@nasstar.com                                                                                                  | will direct<br>lect please   |
| e.g. address/postcode/site details * Cancellations Email Address ② Please choose which email address you would have previously used to initiate a cancellation, this your request to the correct team. If you have a billing query or are unsure as to what option to se select CeaseandBillingTeam.Wakefield@nasstar.com cancellations@nasstar.com None                                                                                              | will direct ×<br>lect please |
| Cancellations Email Address  Cancellations Email Address  Cancellations Email address you would have previously used to initiate a cancellation, this your request to the correct team. If you have a billing query or are unsure as to what option to se select CeaseandBillingTeam.Wakefield@nasstar.com.  cancellations@nasstar.com  None cancellations@nasstar.com                                                                                | will direct<br>lect please   |
| Cancellations Email Address  Cancellations Email Address  Cancellations Email Address  Cancellations Email address you would have previously used to initiate a cancellation, this your request to the correct team. If you have a billing query or are unsure as to what option to se select CeaseandBillingTeam.Wakefield@nasstar.com. Cancellations@nasstar.com None cancellations@nasstar.com managedwanceases@nasstar.com                        | will direct<br>lect please   |
| Cancellations Email Address<br>Please choose which email address you would have previously used to initiate a cancellation, this your request to the correct team. If you have a billing query or are unsure as to what option to se select CeaseandBillingTeam.Wakefield@nasstar.com.  cancellations@nasstar.com  None cancellations@nasstar.com managedwanceases@nasstar.com connectivity.ceases@nasstar.com                                        | will direct                  |
| Cancellations Email Address<br>Please choose which email address you would have previously used to initiate a cancellation, this your request to the correct team. If you have a billing query or are unsure as to what option to se select CeaseandBillingTeam.Wakefield@nasstar.com cancellations@nasstar.com None cancellations@nasstar.com managedwanceases@nasstar.com connectivity.ceases@nasstar.com ceaseandBillingteam.wakefield@nasstar.com | will direct ×<br>lect please |

Please select the most appropriate email address to initiate a cancellation. This will direct your request to the correct team.

| Email Address                             | Guideline for Selection                                                        |
|-------------------------------------------|--------------------------------------------------------------------------------|
| cancellations@nasstar.com                 | NMC Ceases                                                                     |
|                                           | Note: if you currently use NMC to raise cancellations please continue to do so |
| managedwanceases@nasstar.com              | Managed WAN Ceases                                                             |
| connectivity.ceases@nasstar.com           | Lease line Ceases - National Business                                          |
| ceaseandbillingteam.wakefield@nasstar.com | Cease and Billing queries                                                      |
| nasstar.cease@nasstar.com                 | Nasstar Ceases                                                                 |
| ceaseandbillingteam.wakefield@nasstar.com | If you are unsure which email address to use, please select this as a default. |

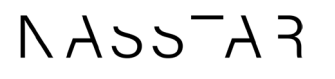

The additional fields that must be completed are indicated with an asterisk on the form and are also listed as "Required information" to the right of the screen under the Submit button.

| ome  Customer Service  Support  Cancellations Request                                                                                   | Search                                                                                                    |                                       |
|----------------------------------------------------------------------------------------------------|----------------------------------------------------------------------------------------------------|---------------------------------------|
| C II d D                                                                                                    | 10                                                                                                    | · · · · · · · · · · · · · · · · · · · |
| Cancellations Request                                                                                                    |                                                                                                    |                                       |
| Click here to submit a Cancellations Request                                                                                            | 792                                                                                                    | Submit                                |
| Submit this form to raise a request with the Cancellations Tea                                                                          | m                                                                                                    |                                       |
|                                                                                                    |                                                                                                    | Required interaction                  |
| $\Theta \pm$                                                                                                    |                                                                                                    | Brief Description of the strength     |
|                                                                                                    |                                                                                                    | Full details of y an equest           |
|                                                                                                    |                                                                                                    | Uding Ref C is Ref                    |
| * Indicates regulaed                                                                                                    |                                                                                                    | (Range belder () an art)              |
| Raised on behalf of                                                                                                    |                                                                                                    |                                       |
|                                                                                                    | *                                                                                                    |                                       |
| Requested by                                                                                                    |                                                                                                    |                                       |
| 0 Kristy Cooper                                                                                                    |                                                                                                    |                                       |
| Account                                                                                                    |                                                                                                    |                                       |
|                                                                                                    | +                                                                                                    |                                       |
| External Email Contact Address                                                                                                    |                                                                                                    |                                       |
|                                                                                                    | 55                                                                                                    |                                       |
| Watch Line O                                                                                                    |                                                                                                    |                                       |
|                                                                                                    |                                                                                                    |                                       |
|                                                                                                    |                                                                                                    |                                       |
| * Brief Description of your request                                                                                                    |                                                                                                    |                                       |
|                                                                                                    |                                                                                                    |                                       |
| * Full details of your request @                                                                                                    |                                                                                                    |                                       |
| e.g. address/postcode/ste details 🕺                                                                                                    |                                                                                                    |                                       |
|                                                                                                    |                                                                                                    |                                       |
|                                                                                                    |                                                                                                    |                                       |
| *Cancellations Email Address                                                                                                    |                                                                                                    |                                       |
| Please choose which email address you would have previously used to initiate a cancellation, this will                                  | direct ×                                                                                                    |                                       |
| your request to the correct team. If you have a billing query or are unsure as to what option to select                                 | please                                                                                                    |                                       |
| relast CaseaandRillonTeam Makafield@naestar.com                                                                                         |                                                                                                    |                                       |
| select CesseandBillingTeam Wakenel@nasstar.com.                                                                                         | 10 million 10 million |                                       |
| select CasteandBilingTeam Wikeheld@nasstar.com                                                                                          | *                                                                                                    |                                       |
| select CasseandBilingTeam Waterleb@nasstar.com<br>cancellation@nasstar.com                                                              | *                                                                                                    |                                       |
| exfect CasesandBillingFormWakeFeb@nascas.com emcellations@nesstar.com * Billing Ref                                                     | ·                                                                                                    |                                       |
| exited Conserved Billing Four Welder et al (Conservation) cancellations@nesstar.com * Billing Ref * Conservations                       | •                                                                                                    |                                       |
| enleet Gazeenvellining Tourn WMAR GMQ2asscar.com  cancellations@nesstar.com  Billing Ref                                                | •                                                                                                    |                                       |
| erleet ClassendBillingFoundWald/Galactar.com  cancellationsBinesser.com  * Billing Ref  * Orcuit Ref                                    | •                                                                                                    |                                       |
| Inter: Case and Billing Team Wilder RM Quantization com Cancellistions@nesstar.com  Billing Ref Crouit: Ref Ref Range holder (If known) |                                                                                                    |                                       |
| Infect Classen/BillingTourn Wilde/BillQuassaux.com  Cancellision@nesstar.com  Billing Ref  Crout: Ref  Range holder (If known)          |                                                                                                    |                                       |
| extex GazeandBillingTamWMMRRBBassar.com  cancelistion@nestar.com  Billing Rer  Cancelistion@nestar.com  Cancelistion@nestar.com         | ·                                                                                                    |                                       |
|                                                                                                    | ·                                                                                                    |                                       |

If you do not have the information requested, please enter "Unknown" in the field.

Note: The "Range holder" is for PSTN numbers.

Once all details are completed, click on the Submit button at the top right of the screen. You will then receive a REQ email notification which you can then update and view using the portal.

### NASSAA

### 6 View Knowledge Articles and User Guides

Knowledge articles are a library of articles and user guides where you can look for specific information. To access this information, click "Knowledge" from the home page or the Knowledge menu at the top of the screen.

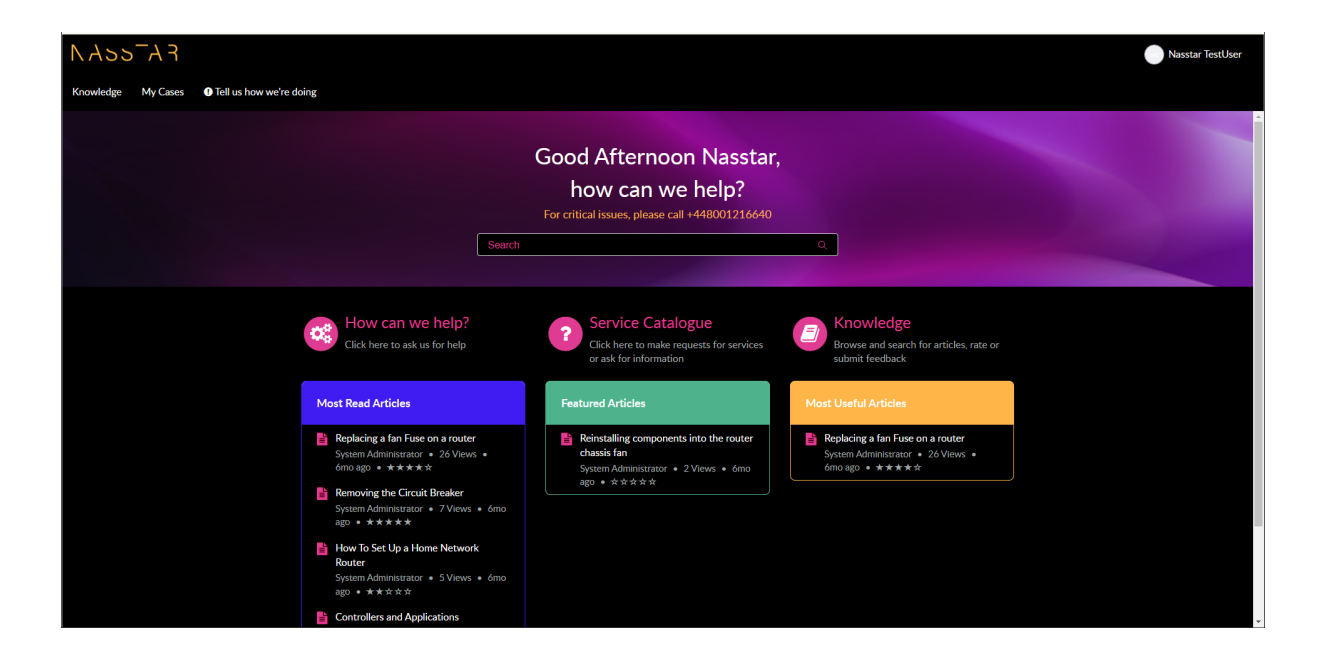

You will be redirected to the Knowledge section.

| Home > Knowledge Base                                                                                                    |                                                                                                    | Search Knowledge | Q |
|----------------------------------------------------------------------------------------------------|----------------------------------------------------------------------------------------------------|------------------|---|
|                                                                                                    |                                                                                                    |                  |   |
| Categories                                                                                                    | Top Rated Articles                                                                                                    |                  |   |
| Broadband Routers     ④       Conferencing     ②       Monitoring Services     ③       Multilayer Switches     ①       Troubleshooting     ② | Removing the Circuit Breaker<br>Router blinking after heating<br>Device stops charging when running router<br>Common Router IP and Settings<br>Controllers and Applications                                                                |                  |   |
|                                                                                                    | Most Viewed Articles                                                                                                    |                  |   |
|                                                                                                    | Replacing a fan Fuse on a router<br>© 20 Views<br>Removing the Circuit Breaker<br>© 7 Views<br>How To Set Up a Home Network Router<br>© 5 Views<br>Controllers and Applications<br>© 3 Views<br>Router blinking after heating<br>© 2 Views |                  |   |

Either use the search function to look for a specific item or make a selection from Knowledge Base Categories to filter the articles:

## RASS-A7

| Home 🗲 Knowledge Bas | se 🕨 T | Troubleshooting                                                                                                    | Search                                                                                                    | q              |
|----------------------|--------|----------------------------------------------------------------------------------------------------|----------------------------------------------------------------------------------------------------|----------------|
|                      |        |                                                                                                    |                                                                                                    |                |
| KB Categories        |        | Troubleshooting                                                                                                    |                                                                                                    |                |
| Broadband Routers    | 4      | Common Router IP and Settings                                                                                                    |                                                                                                    |                |
| Conferencing         | 2      | Here is a list of many common broadband wired and wireless router settings and<br>to remember that the exact names of different settings and options will differ, d                                                                        | a description of what function it performs. It is impo<br>epending on your router manufacturer and the devic              | ortant<br>:e's |
| Monitoring Services  | 3      | 👤 Authored by System Administrator 🔹 👁 1 View 🔹 🗮 6mo ago 🔹 🌟 🌟                                                                                                    | **                                                                                                    |                |
| Multilayer Switches  | 1      | How To Set Up a Home Network Router                                                                                                    |                                                                                                    |                |
| Troubleshooting      | 2      | Choose a convenient location to begin installing your router such as an open flo<br>location of the device. Particularly for wireless routers, you may find it necessary<br>Authored by System Administrator • ③ 5 Views • 🖬 6mo ago • ★★★ | or space or table. This does not need to be the perm<br>to re-position the unit after installing it as the cable<br>t ★ ★ | anent<br>:s /  |

## NASS-AR

Version 3.0 - 11/02/2025

### 7 Search utility

A user can search for specific knowledge articles from the home page.

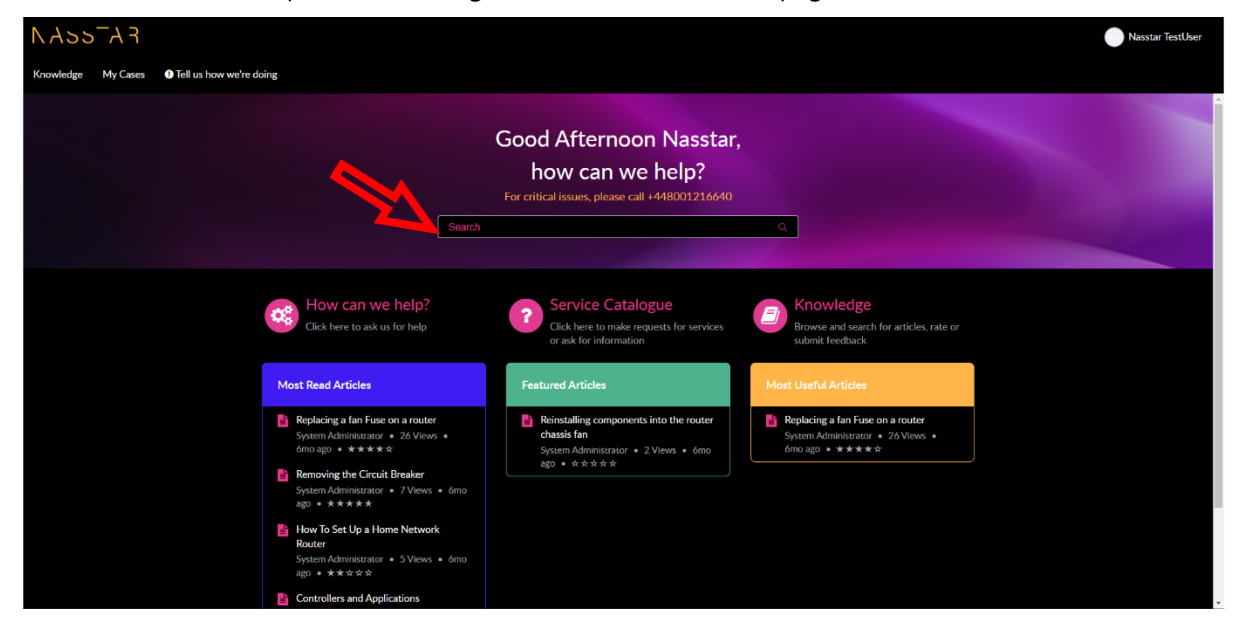

For instance, if you are looking for a topic using a specific keyword, it will search Knowledge Bases, Catalogue Items & Cases. You can filter your search by making a selection from the top menu.

| Home > Search                                               |              |                                                                                                    | service 🛞 🤅                                                                                                    | ζ |
|-------------------------------------------------------------|--------------|----------------------------------------------------------------------------------------------------|----------------------------------------------------------------------------------------------------|---|
| All (137) Knowledge (12) Cata                               | log Item (4) | Case (121)                                                                                                    |                                                                                                    |   |
| Filters                                                     | 137 ı        | results for service ⊙                                                                                                    |                                                                                                    |   |
| Knowledge Bases  Customer Service      Knowledge Categories | Ľ            | Customer Service   Support<br>Raise an incident<br>Use this form to get help with something that was working previously or it                                                                                                    | f any arried has degraded                                                                                                    | ď |
| + Catalogs<br>+ Catalog Categories                          | ľ            | Customer Service   Support<br>Request Something<br>Click here to ask us for something                                                                                                    |                                                                                                    | ď |
|                                                             | Ľ            | Customer Service   Support<br>In life network request for change<br>In life network request for change                                                                                                    |                                                                                                    | C |
|                                                             | Ľ            | Customer Service   Support<br>Request For Information<br>Pleese provide as much detail as possible to help us assist you                                                                                                    |                                                                                                    | ď |
|                                                             |              | Monitoring Services   ó months ago<br>Reinstalling components into the router cha<br>The front impeller assembly, which includes the craft interface, is located<br>(ESD) grounding strap to your bare wrist, and connect the strap to one of                          | ssis fan<br>at the top of the chassis front. Attach an electrostatic discharge<br>the ESD points on the chassis. For more information about ESD, | C |
|                                                             |              | Conferencing <sup>1</sup> 6 months ago<br><b>Troubleshooting Conference Bridges: RTMT</b><br>Application <del>Barries</del> (using Trace Configuration); to troubleshoot most ist<br><u>Barries</u> not the Error option. After you troubleshoot the issue, change the | and Tracing<br>uses, you must choose the Significant or Detailed option for the<br>Debug Trace Level back to the Error option                    | C |

Version 3.0 - 11/02/2025

### 8 Profile

By clicking on Username in the top right corner of the screen you can access your profile record and update if necessary. You cannot amend your username; you would need to contact the Service Desk for this.

| NASSTAR<br>Knowledge My Cases O Tell us how we're doing |                                                   |                                                                                                    |                                                         |   | Nasstar TestUser<br>Profile |
|---------------------------------------------------------|---------------------------------------------------|----------------------------------------------------------------------------------------------------|---------------------------------------------------------|---|-----------------------------|
|                                                         | Sau                                               | Good Afternoon Nasstar,<br>how can we help?<br>For offical issues, please call +448001215640<br>ch | ٩                                                       | R |                             |
|                                                         | How can we help?<br>Click here to ask us for help | Service Catalogue<br>Click here to make requests for services<br>or ask for information            | Browse and search for articles, rate or submit feedback |   |                             |

Clicking in the individual fields will generate a text box where you can enter changes and Save.

| Home 🔰 User Profile |                                                                                                    | Search | Q |
|---------------------|----------------------------------------------------------------------------------------------------|--------|---|
|                     | New Support Proble Nasstar TestUser Title (Empty) Bio (Empty) Upload Picture                                                                                                    |        |   |
| Met                 | About  Protingene  Resource  Resource Resource Resource |        |   |
|                     | User preferences  Accessibility enabled  Brable Analytics  Configure Multi-Fector Authentication  View Identity Center   Security  Password  Change Password                                                                                                    |        |   |

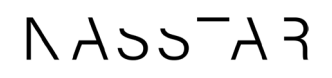

### End of Document

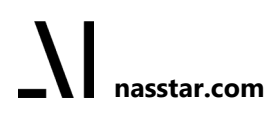